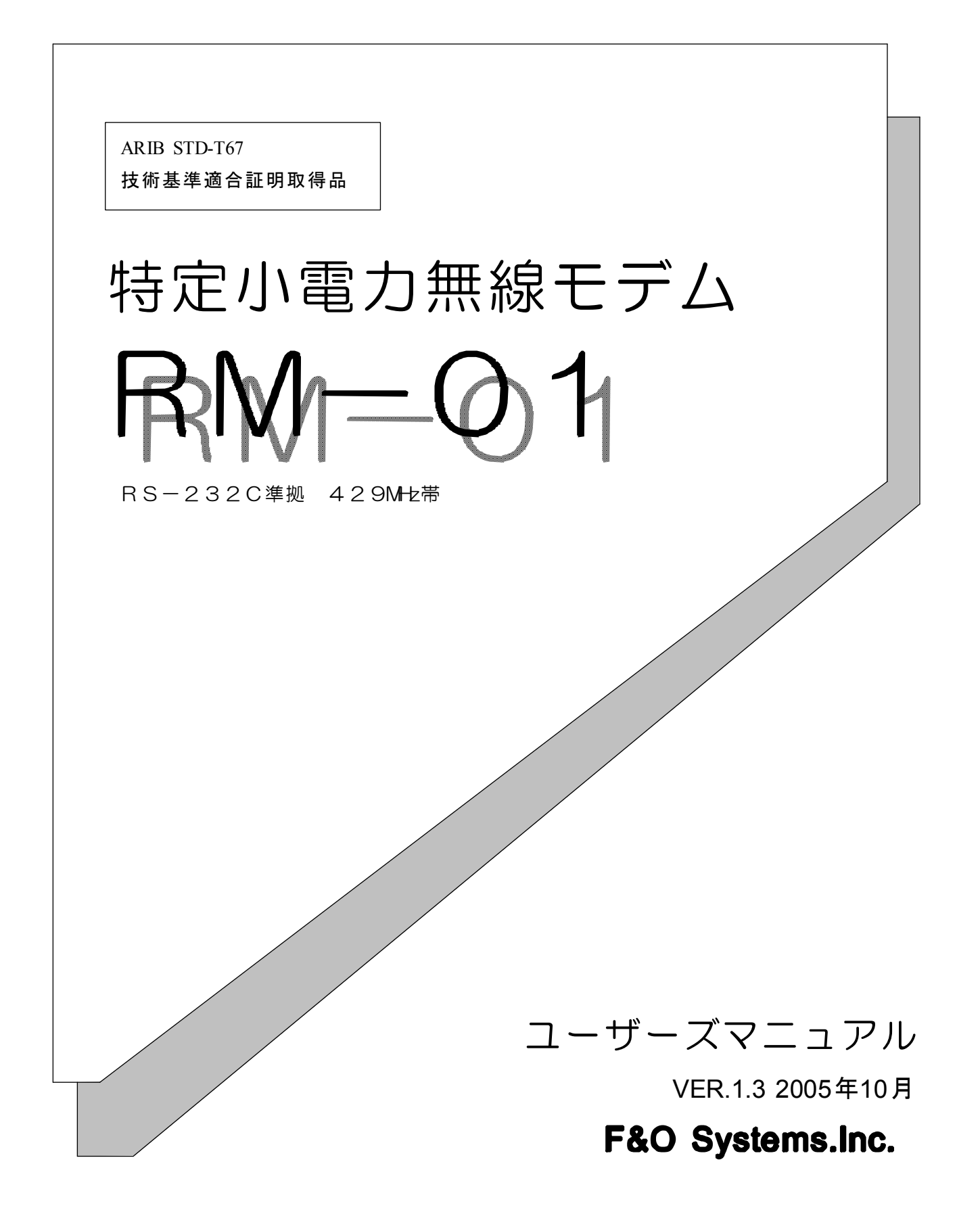

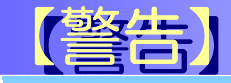

#### <u>分解,改造または海外での使用禁止。</u>

- ●本製品は、人命や身体、財産に関わる重大事故の発生する惧れのある設備や機器としての使用、またはそれらに組み込んで使用しないで下さい。
  - ・電波による誤動作を引き起こす可能性があるペースメーカや、その他医療機器の近くでは使用 しないで下さい。
  - ・航空機、原子炉施設などの重要施設等では使用しないで下さい。
  - ・本製品を使用したシステムを設計する場合は誤動作防止、火災発生対策など安全設計をして 下さい。
  - ・電波法に基づく特定小電力無線器として、技術適合証明(利用に関して、お客様の免許申請 等の手続きは不要)を受けています。
- ●本製品を使用するシステム、機器の安全対策を十分に行って下さい。
  本製品は電波を使用しており、電波の到達距離範囲内であってもマルチパスフェージングや外来 ノイズの影響で通信が途切れる場合があります。その場合でもシステムが常に安全を保つように 考慮して下さい。
- 以下のような環境あるいは、本製品仕様の範囲を越えた場所では使用しないで下さい。
  - ・振動や衝撃が加わる場所
  - ・高温、低温になる場所や温度差が急激に変化する場所。
  - ・閉め切った車内、ストーブ、ヒータ、冷凍庫、本体の放熱を妨げる場所など。
  - ・湿度や水気が多い場所
  - ・浴室内、台所の流しや湯気の当たる場所、雨や雪のかかる屋外
  - ・直射日光が当たる場所
  - ・強い電波や磁力が発生する場所
  - ・無線機、無線局、磁石、スピーカなど
  - ・腐食性ガスの発生、化学物質の付着する惧れのある場所
- 以下のような取り扱いは絶対にしないで下さい
  - ・本製品を落としたり、衝撃を加えないで下さい
  - ・本製品の上には、重い物、液体などを置かないで下さい
  - ・アンテナは曲げたり、折ったりしないで下さい
  - ・本製品内に金属などの異物が入らないようにして下さい
  - ・電源供給線の誤配線が無いようにして下さい。
  - ・ぬれた手でACアダプタを抜き差しすると感電する事があります。絶対にしないで下さい。
  - ・煙が出たり異臭がした場合は直ちにACアダプタをコンセントから抜いて使用を中止して下さい。
  - ・分解,改造をしないでください。法律で禁止されています。
  - ・技術基準適合ラベルははがさないようにしてください。ラベルのないものは使用が禁止されています。

## 【ご注意】

・この製品は外国の電波法に準じておりません。日本国内でご使用ください。

This products is for the use only in JAPAN.

## 1. 使用上の注意

- ・本製品の使用に関連して生じた、いかなる二次的障害に対して一切の責任は負いません。
- ・電源は必ず規定範囲内でご使用下さい。
- ・本製品を落としたり、強い衝撃を与えたりしないでください。
- ・結露させないでください。
- ・酸、アルカリ、有機溶剤、腐食性ガス等の影響を受ける環境では使用しないでください。
- ・本製品を長期間使用しない場合は、購入時の箱に入れて保管して下さい。
- ・本製品は周囲に金属物の無い場所に設置して下さい。通信性能が劣化します。
- ・海外では使用しないで下さい。本製品は、日本国内仕様となっています。本製品を日本国外で使用するとその国の電波に関する法律に違反する可能性があります。弊社ではこの事による一切の責任を負いません。
- ・本書の内容のコピー、転載は無断で行わないで下さい。著作権法により禁止されています。

## 2. 故障とアフターサービス

- ・無 償 修 理 の 保 証 期 間 は,お買 い 上 げ から6ヶ月 間とさせて 頂きます。この 期 間 を 過 ぎた 場 合 は 有 償となります。
- ・修理を依頼される時は故障の内容や状況をご連絡下さい。

## 3. 修理及び技術的なお問い合わせ

下記宛にお問い合わせ下さい。

〒 399-8204 長野県安曇野市豊科高家 5356-12 TEL:0263-72-8288 FAX:0263-72-6655 E-Mail: info@fando.co.jp

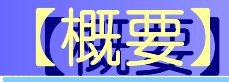

RM - 01は特定小電力無線を利用した,RS232C無線通信が行えるモデムユニットです。 双方向でデータ通信を行い,機器間データ転送やテレメータ用アプリケーションなどにご利用いただけます。

## 1. 特徴

- ・1:Nのシステムが構成できます。(IDにより切替)
- ・中継機能により、伝送距離を伸ばすことが出来ます。
- ・周波数は固定/自動が選択できます。
- ・機器組込用としてDINレール取付アダプタ(オプション)が取り付けられます。
- ・RS232Cはストレートケーブルを使用。
- ・周 波 数,動 作 条 件 など各 パラメータは 添 付 の セットアッププログラム (または ユーザーアプリケーション)により変 更が 可 能 です 。
- ・アンテナはフレキシブルタイプで、360°(回転)+約180°(方向)で調整可能です。

### 2. 応用例

- ・シリアルデータ伝送(RS232C通信)
- ・テレメータ(FAライン,センサ情報)
- ・パソコンと周辺機器とのインタフェース。

## 3. キット構成

- RM-01本体 1台
- ・ACアダプタ 1個
- ・CD-ROM 1枚
- ・ベロクロスファスナ 1組
- ・DINレールアダプタ 1個
- ・DINレールアダプタ取付ビス 4個
- ・ゴム足

4個

# 【主な仕様】

### 1. 無線部:

| 項目     | 仕様                           | 備考 |
|--------|------------------------------|----|
| 周波数範囲  | 429.2500 ~ 429.7375[MHz]     |    |
| CHステップ | 12.5[KHz]                    |    |
| СН数    | 40[CH]                       |    |
| CH切替   | 固定: 40[CH]/自動: 8 グループ× 5[CH] |    |
| 変調速度   | 2400[bps]                    |    |
| 変調方式   | MSK                          |    |
| 電波形式   | F 2 D                        |    |
| 送信電力   | 10[mW]以下                     |    |

## 2.シリアルI/F部:

| 項目        | 仕様                            | 備考 |
|-----------|-------------------------------|----|
| I/F仕様     | RS232C準 拠                     |    |
| 通 信フォーマット | 調步同期                          |    |
| 通信速度      | 9600[bps], 8[bit], パリティ無し(固定) |    |
| フロー制 御    | RS / CS ハードウエア制 御             |    |
| 送受信バッファ   | 送信:1024[byte] / 受信:256[byte]  |    |
| コネクタ形 状   | D-SUB 9P(メス)                  |    |
|           |                               |    |

## 3. その他:

| 項目      | 仕様                             | 備考 |
|---------|--------------------------------|----|
| スイッチ    | ID切 替 用 ロータリDIPスイッチ            |    |
| ランプ 表 示 | PWR(緑), COM(赤), LEVEL(橙・4 段 階) |    |
| 外形寸法    | 80 x 57 x 23[mm]( 突出部は除く)      |    |
| 電源電圧    | 4.5 ~ 6.5[V]                   |    |
| 消費電流    | 120[mA]以下                      |    |
| 使用温度範囲  | -10 °C ~ 50 °C                 |    |

# 【各部の名称】

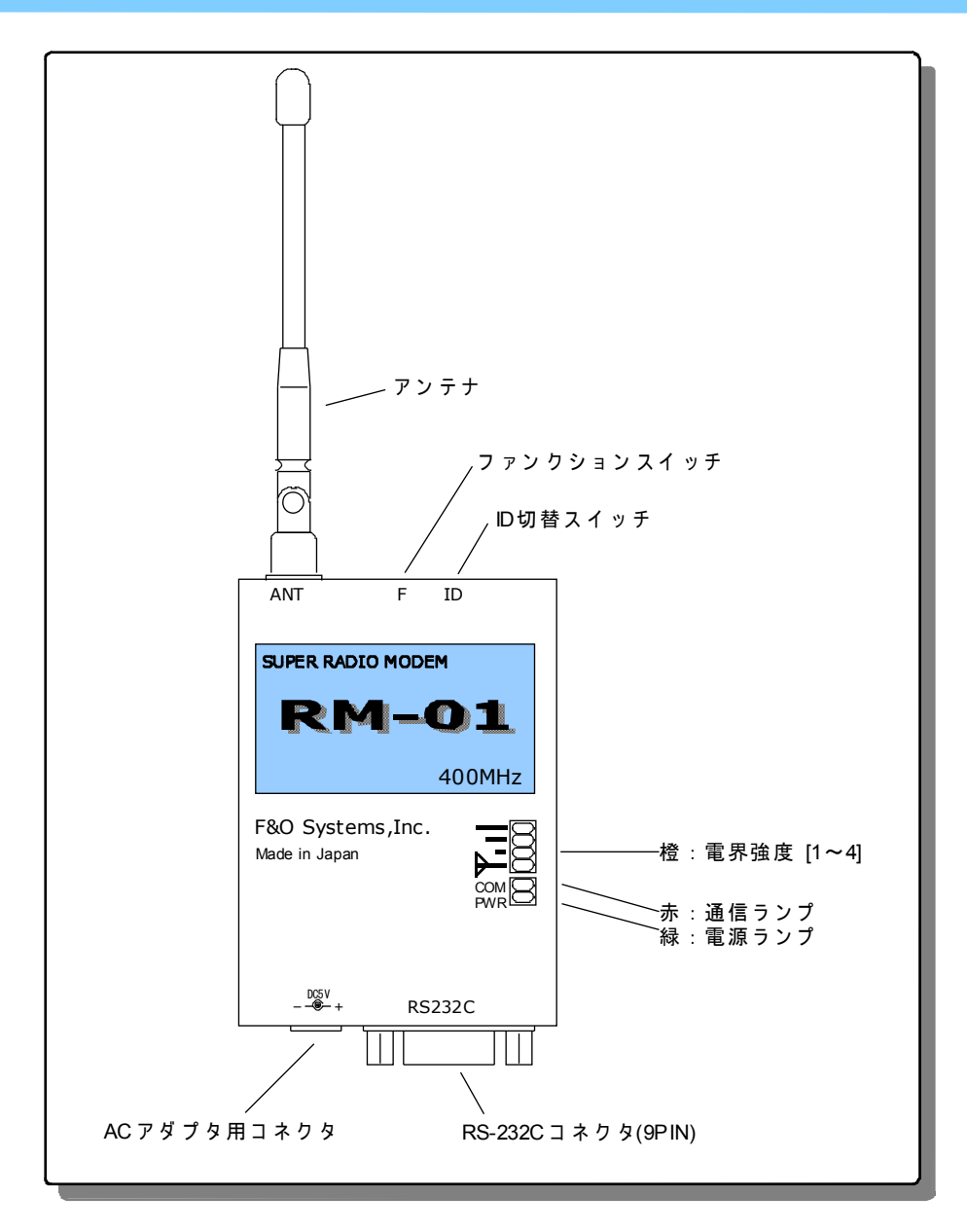

| 項目                   | 内容                         | 備考            |
|----------------------|----------------------------|---------------|
| アンテナ                 | 360° (回転)+約180° (方向)で調整可能。 |               |
| ID 切 替 スイッチ (上 側 面 ) | IDを変更します。(ID=O~F)          | + 精 密ドライバ 使 用 |
| ファンクションスイッチ(〃)       | 指定した機能を呼び出します。             | IDで機能番号を指定    |
| ランプ(緑)               | 電 源 ランプ。点 滅 時ファンクションモード    |               |
| ランプ(赤)               | 通信ランプ。送受信時点灯。              |               |
| ランプ(橙)               | 電 界 強 度 ランプ。レベル 1(下)~ 4(上) | なし : 圏 外      |
| ACアダプタ用コネクタ          | 付属ACアダプタを接続します。            | φ 2.1         |
| RS-232Cコネクタ          | 機器(PCなど)と接続します。            | ストレートケーブル     |

# 【設定周波数について】

使用周波数(CH)には[固定/自動]があります。用途,状況に合わせて選択してください。 固定周波数プランでは 40[CH]の内から任意のチャネルを選択できます。

自動周波数プランは全チャネルを8グループに分け、送信開始時に自動で空きチャネルをサーチします。

#### 1. 固定

| チャネル番号 | 周 波 数[MHz] | チャネル番号 | 周 波 数 [MHz] |
|--------|------------|--------|-------------|
| 07     | 429.2500   | 27     | 429.5000    |
| 08     | 429.2625   | 28     | 429.5125    |
| 09     | 429.2750   | 29     | 429.5250    |
| 10     | 429.2875   | 30     | 429.5375    |
| 11     | 429.3000   | 31     | 429.5500    |
| 12     | 429.3125   | 32     | 429.5625    |
| 13     | 429.3250   | 33     | 429.5750    |
| 14     | 429.3370   | 34     | 429.5875    |
| 15     | 429.3500   | 35     | 429.6000    |
| 16     | 429.3625   | 36     | 429.6125    |
| 17     | 429.3750   | 37     | 429.6250    |
| 18     | 429.3875   | 38     | 429.6375    |
| 19     | 429.4000   | 39     | 429.6500    |
| 20     | 429.4125   | 40     | 429.6625    |
| 21     | 429.4250   | 41     | 429.6750    |
| 22     | 429.4375   | 42     | 429.6875    |
| 23     | 429.4500   | 43     | 429.7000    |
| 24     | 429.4625   | 44     | 429.7125    |
| 25     | 429.4750   | 45     | 429.7250    |
| 26     | 429.4875   | 46     | 429.7375    |

## 2. 自動

| 周波数グループ番号 | 周波数帯                      |                      |
|-----------|---------------------------|----------------------|
| 0         | 429.2500 ~ 429.6500[MHz], | 100[KHz] ステップ, 5[ch] |
| 1         | 429.2625 ~ 429.6625[MHz]  | 11                   |
| 2         | 429.2750 ~ 429.6750[MHz]  | 11                   |
| 3         | 429.2875 ~ 429.6875[MHz]  | 11                   |
| 4         | 429.3000 ~ 429.7000[MHz]  | 11                   |
| 5         | 429.3125 ~ 429.7125[MHz]  | 11                   |
| 6         | 429.3250 ~ 429.7325[MHz]  | 11                   |
| 7         | 429.3375 ~ 429.7375[MHz]  | 11                   |

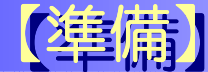

コネクタ(電源,通信)の接続,本器の取付を行います。

## 1. 電源コネクタについて

電源は付属のACアダプタをご利用下さい。

ACアダプタが利用出来ない場合は通信コネクタの+5V(1), PG(9)に規定の電圧(4.5[V]~6.5 [V])を加えてください。電流容量 200[mA] 以上の電源をお使い下さい。

#### 2. 通信コネクタについて

RM-01通信コネクタとして、D-SUB(9P)を使用します。

パソコンや周辺機器等に接続する場合は汎用のRS-232Cケーブル(ストレート)をお使い下さい。

#### (1) RS-232Cコネクタ(RM-01側)

| ピン番号 | 信号名     | 入出力 | 内容                         |
|------|---------|-----|----------------------------|
| 1    | + 5 V   | —   | 電源入力端子。(ACアダプタ未使用の場合)      |
| 2    | RXD(RD) | 出力  | 受信データ出力端子。                 |
| 3    | TXD(SD) | 入力  | 送信データ入力端子。                 |
| 4    | DTR(ER) | 入力  | モード切替(コマンド: OFF/オンライン: ON) |
| 5    | GND(SG) | —   | 信号・電源GND。                  |
| 6    | DSR(DR) | 出力  | RM-01動作中(ON)。              |
| 7    | RTS(RS) | 入力  | 送信要求。                      |
| 8    | CTS(CS) | 出力  | 送信可。                       |
| 9    | PG      | _   | 電 源 入 力 端 子 。( G N D )     |

・RM-01側のD-SUB(9P)コネクタはメス。固定ネジはインチ。

- ・[DTR(ER)]は通信モードの切替です。コマンドモード(OFF)で各パラメータを設定し,オンラ インモード(ON)で無線通信を行います。
- ・[RTS(RS)], [CTS(CS)]はハードウエア・フロー制御として用います。
- ・[+5V], [PG]はACアダプタ未使用の場合に結線してください。

#### (2) 結線例

#### ・パソコンと接続する場合

ACアダプタから電 源を供給すれば,汎用 のRS-232Cストレートケーブルがそのま まご使用になれます。

右図は自作する場合の例です。汎用スト レートケーブルと同じ結線(1,9番も接続) でもかまいません。

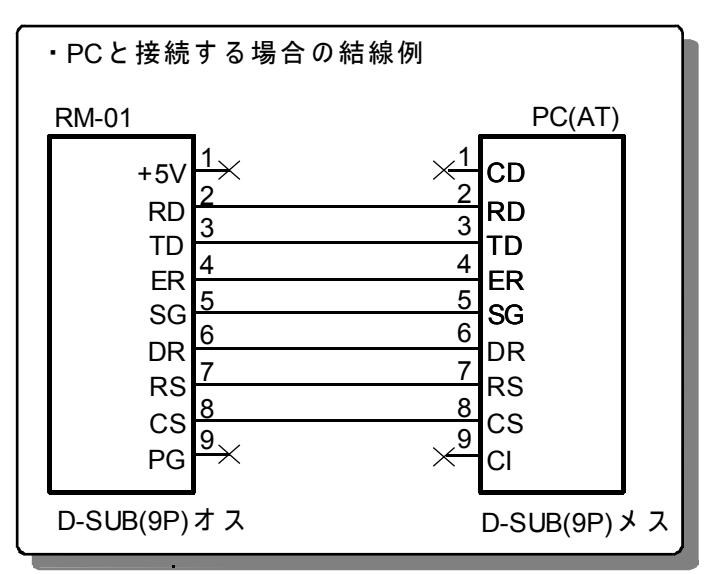

#### ・中継器としてのみ動作させる場合

あらかじめ「RM-O1設 定プログラム」な どでパラメータ設 定を行ってから接 続しま す。

電 源 端 子(+ 5 V, P G)以 外 は 未 接 続 でかまいません。

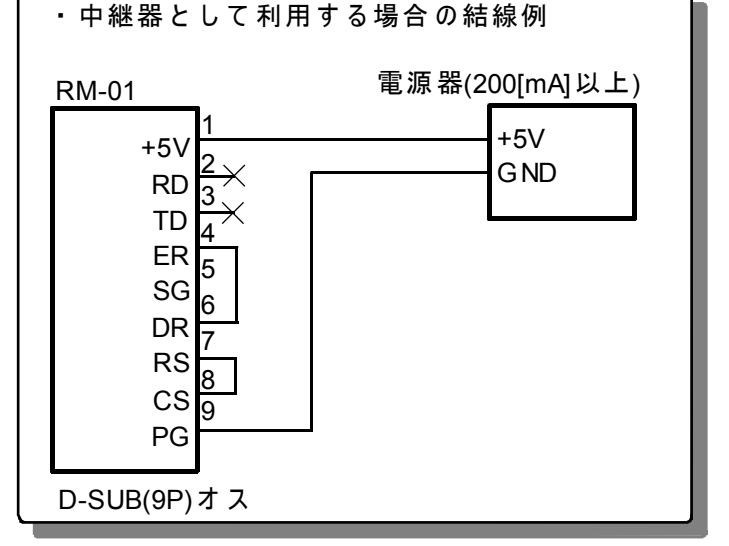

## 3.取付について

#### ・ゴム足

本器の底面に付属のゴム足(両面)を4箇所貼り付けします。アンテナを垂直に折り曲げて(先端が上方)ご利用下さい。

#### ・ベロクロスファスナ

本器の底面に付属のベロクロスファスナ(両面)を貼り付けします。(アルコールで油脂や汚れを 十分取り除いてから貼り付けしてください)縦・横自由に設置できます。

#### ・DINレールアダプタ

DINレールに取り付ける場合は付属のDINレールアダプタを付属のビスで取り付けます。(ビス には長さ制限があります。ご注意下さい)

## 「システムの構築」

システム構成例を参考にお客様のシステムに合わせて各無線器の設定を行ってください。 設定項目は基本的に次の手順で行います。

## 1. システムIDの設定

システムIDで同一システムを判別します。

設 定 は「セットアッププログラム」(またはユー ザープログラム)で行います。必ず任 意 (O 以外)の数字(1~9999999)を設 定してください。

#### 備考:

システム参加無線器すべてに必要です。 後述のパラメーター括登録機能を利用して一括で行うこともできます。 システムIDの初期値はOとなっており,設定を変更しないと運用できません。 異なるシステムIDからなるサブシステムを複数構築する事も出来ます。

### 2. IDの設定

同 ー システム内では必ず異なるIDをそれぞれの無線器に設定してください。(ロータリDIPスイッチ を合わせます)IDの衝突があると誤動作の原因となる場合があります。

1つのシステム構成に最大16台までの無線器(ID:0~F)が参加できます。

## 2. ルートの設定

オンラインモードのデータ転送を行うルートを設定します。

〔1:N〕のシステム構成の場合,目的局にデータ転送を行うにはルート情報(設定)を動的に変更します。この場合,ユーザー側でルート切替(設定)を行うプログラムを用意していただきます。

## 3. その他

システム構成・ユーザー通信仕様に合わせて、その他の設定を行います。

・フレームバイト長・フレーム識別アイドル時間(INIT コマンド)について

フレームバイト長 : この値を大きくすると 1 度に転送するデータ数が増えますので,全体的な転送速度が上がります。

フレーム識別アイドル時間:設定した「フレームバイト長」に満たない場合,送信を開始する時 間を指定します。 ・周波数プラン(FREQ コマンド)選択のヒント

- 固 定:指定した周 波 数(固定)のみを用います。比較的 早い転 送レスポンスが得られますが, 半面,電 波状 況により混信には弱いと言えます。 使用周波数は「セットアッププログラム」の"スペアナ機能"などを用いて決定してください。
- 自動:未使用周波数を自動的に検索しますので,比較的混信にも強いと言えます。電波状況 により,未使用チャネル検索に時間がかかる場合があります。

## 4. システム構成例(1):[1:1]

RS-232Cケーブルで2台のPCを接続するイメージの利用形態です。

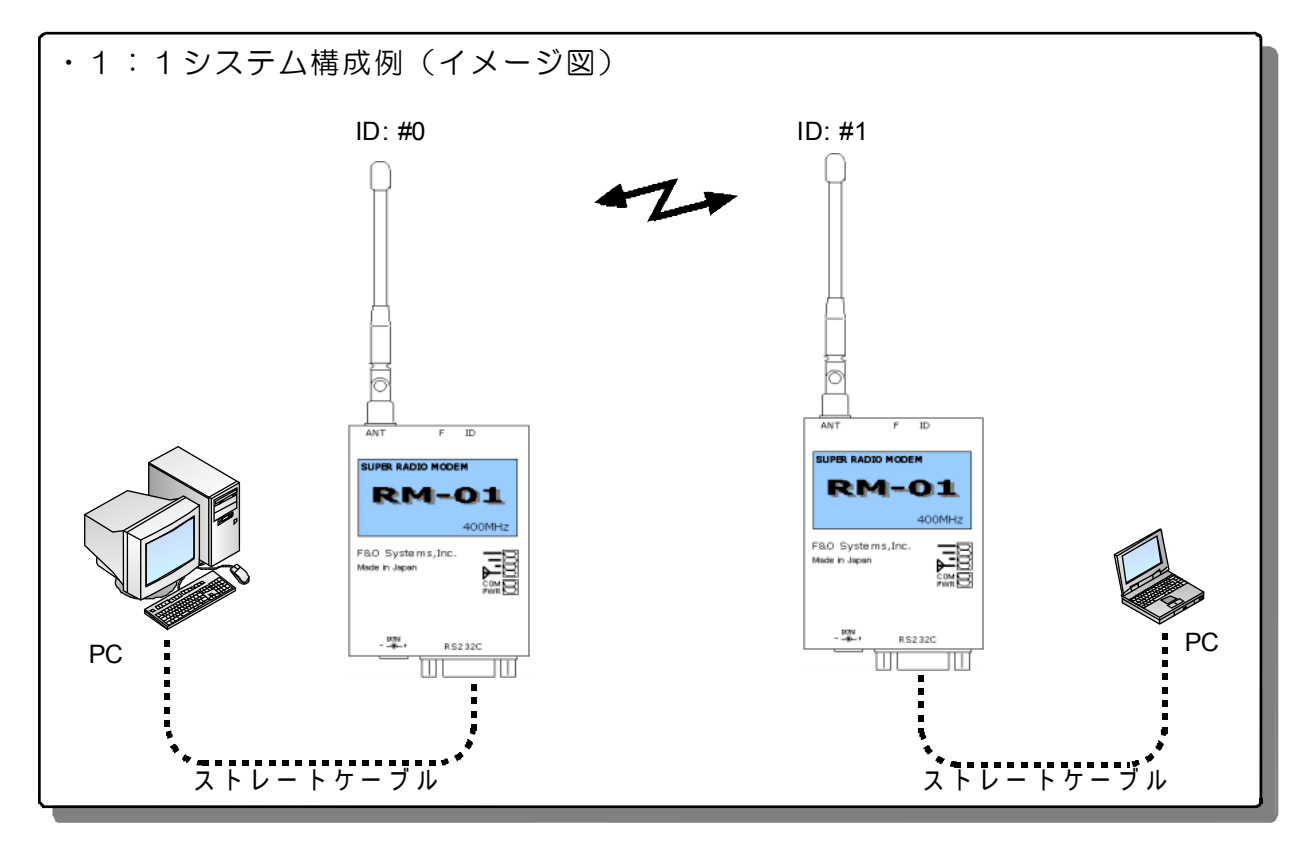

| ID | ルート設 定(例) | 備考 |
|----|-----------|----|
| #0 | @ROUT:D=1 |    |
| #1 | @ROUT:D=0 |    |

## 5. システム構成例(2)[1:N]

1台のPCで複数の232C制御機器を扱う場合に向いています。

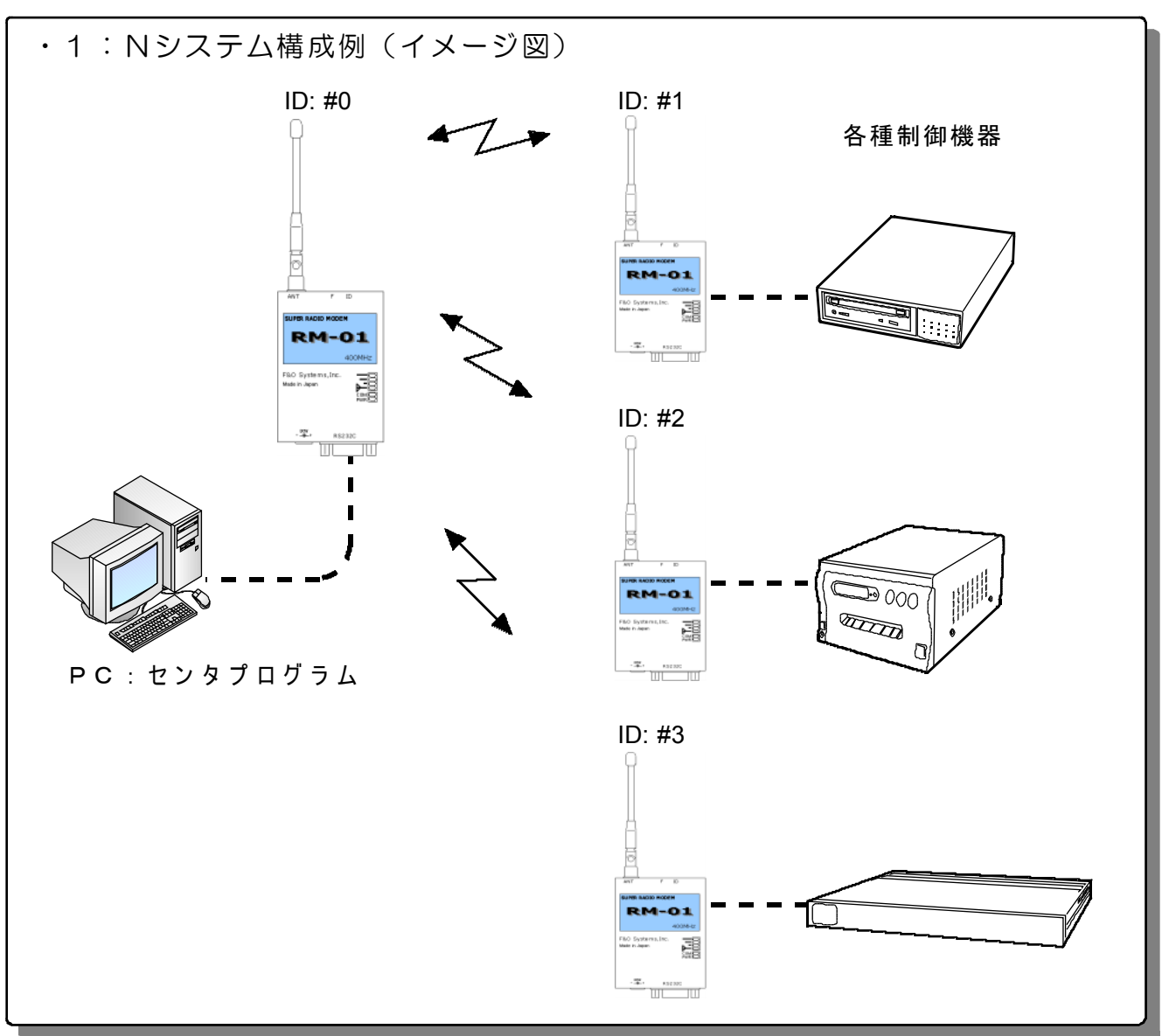

#### ・設定(ルート)例:

| ID | ルート設 定(例) | 備考              |
|----|-----------|-----------------|
| #0 | @ROUT:D=1 | ユーザープログラムにより切 替 |
|    | @ROUT:D=2 |                 |
|    | @ROUT:D=3 |                 |
| #1 | @ROUT:D=0 |                 |
| #2 | @ROUT:D=0 |                 |
| #3 | @ROUT:D=0 |                 |

## 3. [1:N](中継有り)

中継機能を用いて,遠距離と接続する場合の構成例です。センタアプリケーションにより,複数 サブシステムを管理するより大規模なシステム構築も可能です。

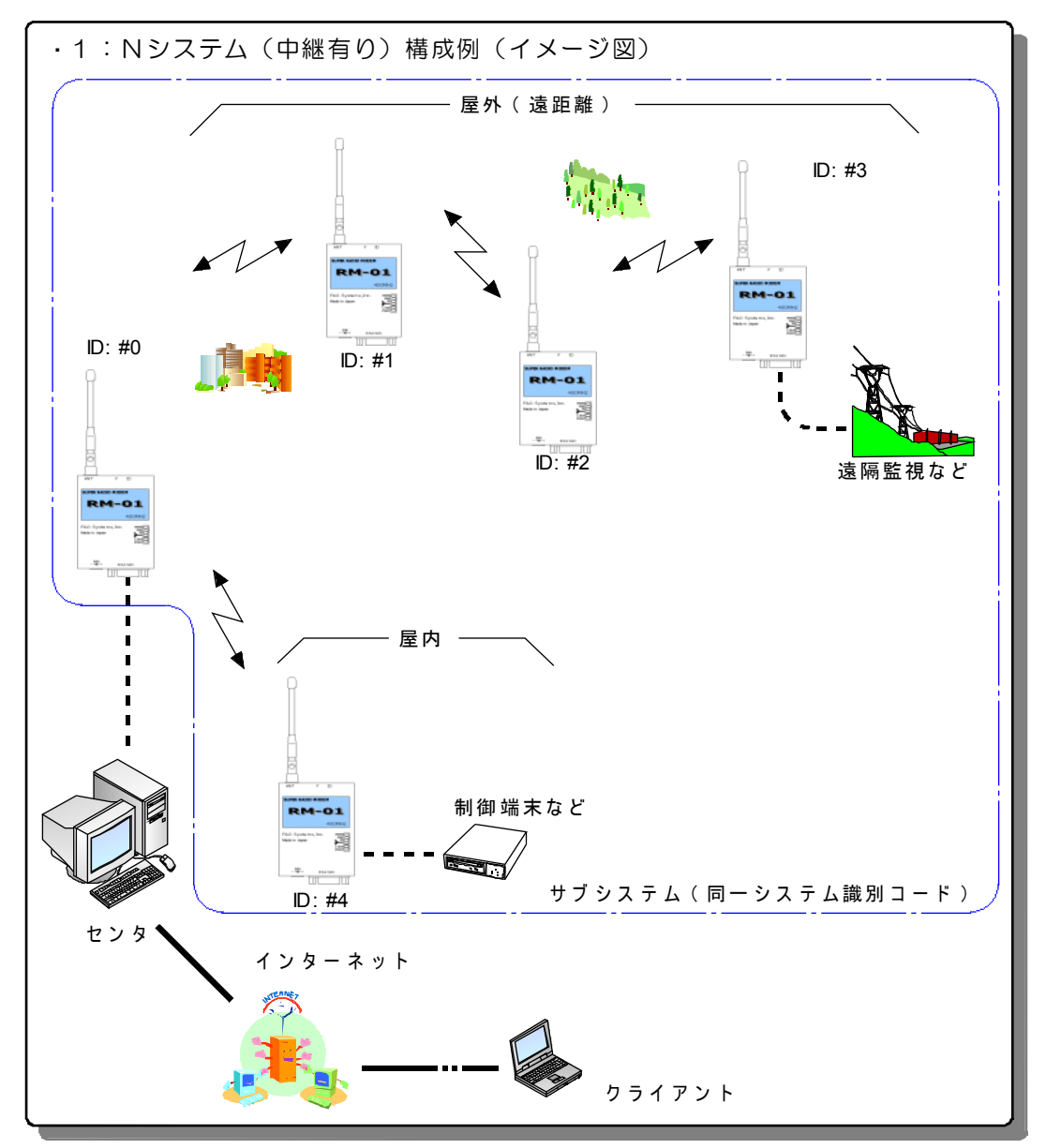

| ID | ルート設 定(例)       | 備考              |
|----|-----------------|-----------------|
| #0 | @ROUT:D=3,N=1,2 | ユーザープログラムにより切 替 |
|    | @ROUT:D=4       |                 |
| #1 | @ROUT:D=0       |                 |
| #2 | @ROUT:D=0       |                 |
| #3 | @ROUT:D=0,N=2,1 |                 |
| #4 | @ROUT:D=0       |                 |

## 【設定プログラム】

RM-01のセットアップ(各種動作パラメータの設定)「RM-01セットアッププログラム」 (RMSETUP.EXE)を用いて設定を行います。

設 定 パラメータは 内 部 不 揮 発 性メモリに 保 存 されますので、 電 源 を 切っても 失 われることは ありません。

## 1. インストールの手順

- ・「 R M ー O 1 セットアッププログラム」インストールディスクの「 SETUP.EXE 」をダブルクリックするとイ ンストールが 始まります。
- ・画面の指示に従って、インストールを行ってください。

## 2. 機能紹介

・メイン画面

| <ul> <li>▲ コミュニケーションモード</li> <li>▲ スマンドモード</li> <li>● 居M-01 電源</li> <li>● 送信不可</li> </ul> | [DSR信号]<br>[CTS信号] 🔲 通信ボート ON 設定 🖡 終了                                                                                                    |
|-------------------------------------------------------------------------------------------|----------------------------------------------------------------------------------------------------|
| 送受信モニター<br>L                                                                              | 2ッティングバネル                                                                                                    |
|                                                                                           | システムID       システムID数字:7桁       機器ID       本体 ID切替スイッチ                                                                                                    |
|                                                                                           | <ul> <li>         「 チャンネル選択         「 チャンネル固定         「 チャンネル固定         「 ア ア         Ch         」         Ch         」         Ch         」         </li> </ul> |
| ▼<br>▼<br>▼<br>▼<br>モニタ クリア                                                               | ■ 通信ルート<br>目的局 機器D<br>中継局1機器D(-で省略) - ▼<br>中継局2機器D(-で省略) - ▼<br>中継局3機器D(-で省略) - ▼                                                                                |
| -<br>                                                                                     | 中推局5機器10(-で省略) - ▼                                                                                                    |
| 機能 エアーモニタ 浜 アンサーバック ロバケット送受信                                                              | 11日本 11日本 11日本 11日本 11日本 11日本 11日本 11日本                                                                                                    |
|                                                                                           | Copyright(C) 2002 F&O SYSTEMS                                                                                                    |

各種オプション・パラメータ設定を行います。設定情報をファイルに保存したり,無線モデムから 設定情報を読み出したりも出来ます。

また、送受信データが表示されますので、簡単なテストを行うことも出来ます。

備 考:パラメータ設 定 はユーザーアプリケーションからも 行えます。制 御コマンド仕 様を参考 にプログ ラムを作 製して下さい。

#### ・エアーモニタ機能(スペアナ機能)

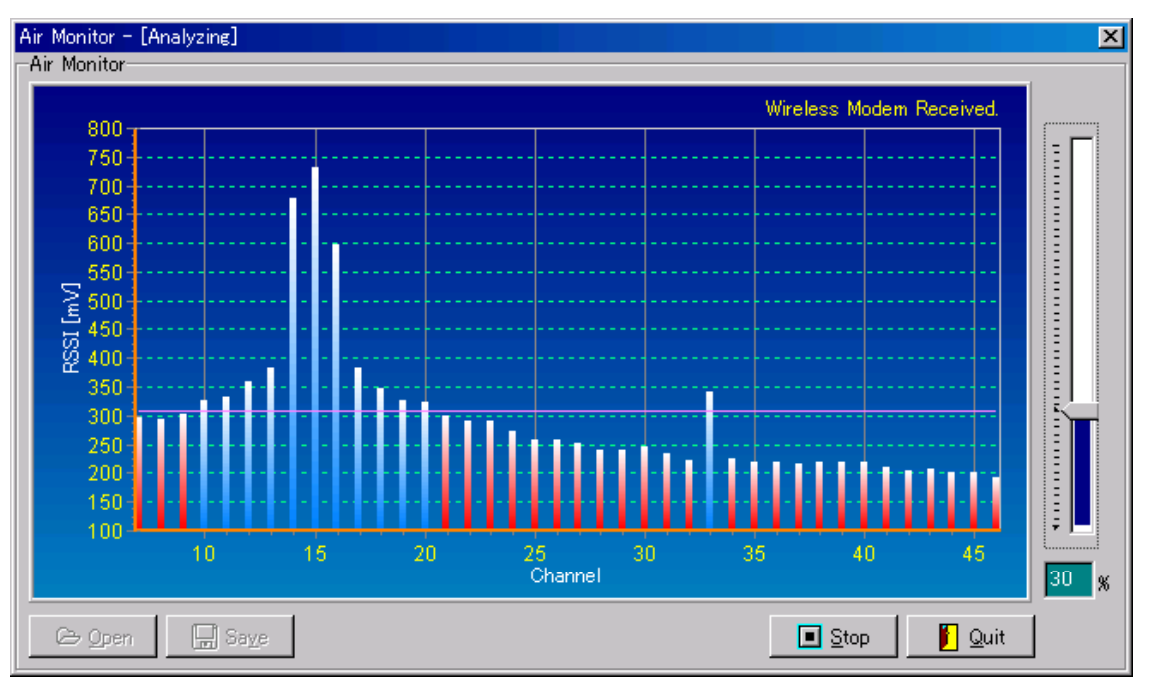

簡 易 スペクトラムアナライザ機 能です。429 M H z 帯 (7 C H ~ 46 C H)の電 界 強 度 データを測 定 ・表 示します。

閾値でグラフは色分けされますので、電界強度の強弱が視覚的に分かりやすくなっております。 (閾値設定はマウスで簡単に変更できます)

混雑の少ない周波数を選択するために利用できます。

・アンサーバック機能(電界強度表示画面)

| アンサーバック確認                                                                                                    |                                                                                                    |
|----------------------------------------------------------------------------------------------------|----------------------------------------------------------------------------------------------------|
| 語アンサーバック確認       電界強度       Level (LED)       ID     1       ガロ       ダ #1       ダ #1       ダ #1       ダ #1       ダ #1       ダ #1       ダ #1       ダ #1       ダ #1       ダ #1       ブ #2       第3       第4       第5       第6       第7       第8       第9       第4       第9       第4       第8       第9       第4       第8       第9       第4       第5 | ▲ ■ ×<br>進捗状況:<br>開始します。<br>#1 を確認中・・・ レベル 0 です。<br>#2 を確認中・・・ レベル 4 です。<br>完了しました。<br>開始します。<br>#1 を確認中・・・ レベル 0 です。<br>#2 を確認中・・・ レベル 0 です。<br>#2 を確認中・・・ レベル 4 です。<br>完了しました。 |
| □ #C<br>□ #D<br>□ #E                                                                                                    | <u> </u>                                                                                                    |
| □ #F                                                                                                    | <ul> <li>✓ クリア</li> <li>② 取得(g)</li> <li>① 開じる(g)</li> </ul>                                                                                                    |

システム参加各ノード(ID)の電界強度を測定・表示します。

電界強度レベルを5段階(0,1,2,3,4)で表示(電界強度レベルランプに対応)します。 より安定した接続を維持できるシステム構成とするための参考にしてください。

## 3. 使い方

機能の詳しい内容,使い方はCD-ROMの「RM-01セットアッププログラム・取扱説明書」を ご覧下さい。

# 【動作モード】

本器の運用は下記の3つの動作モードを切り替えて行います。

- ・コマンドモード(Command Mode)
- ・オンラインモード(Online Mode)
- ・ファンクションモード(Function Mode)

モデムの設定・表示を行うモードです。(オフライン) 設定されている内容でデータ転送を行います。 メインテナンス用各種機能を実行します。

<コマンドモード>から<オンラインモード>の切替はDTR制御信号で行います。 <コマンドモード>から<ファンクションモード>の切替はFスイッチを押します。

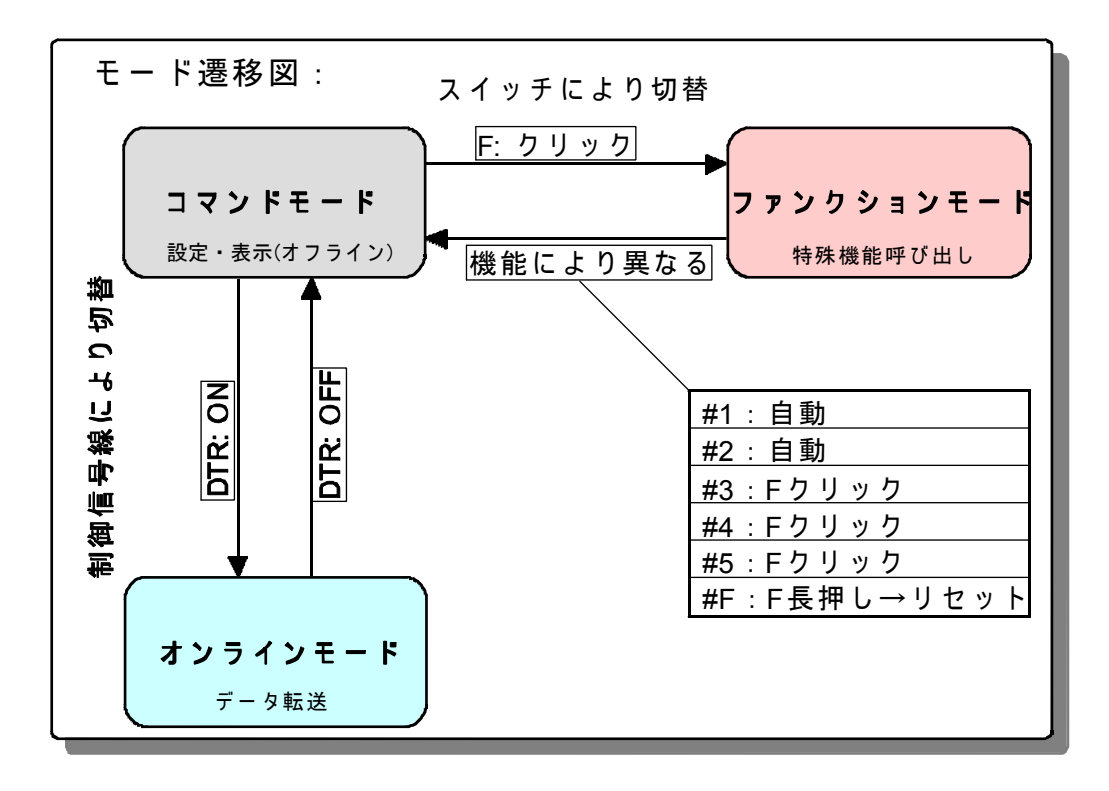

## 1. コマンドモード

くコマンドモード>では決められたコマンドを用いて無線モデムの設定を行います。

設定したオプションは不揮発性メモリ(約 10 万回の書き換えが可能です)に書き込まれますので、電源を切っても記憶しています。

(1) 基本的なコマンドライン形式を示します。

@Command:Option=Parameter[;Option=Parameter,Parameter]/Option=Parameter/...{CR}{LF}

- ・ Prefix: コマンド文字列の先頭を示す('@', 拡張コマンドは'\$')
- Command: コマンド種類(4文字固定長)
- Option: オプションは '/'で区切られます。(省略した場合は既に設定されている 値が適用されます)

コマンドによりパラメータが必要な場合があります。('='で指定)

複数のオプションを同時に指定する場合があります。(';'で区切り)

- ・ Parameter:オプションにより、複数のパラメータを取る場合があります。(','区切り)
- ・コマンドのみの入力(オプション指定なし)の場合、パラメータの読み出しとなります。
- (2) エラーレスポンス

>ERRn{CR}{LF}( n=0 ~ F ) n: I = - - F

- n = 0: コマンド書式が違います。
- ・n = 1 : コマンドがありません。
- n = 2: オプションに誤りがあります。
- n = 3: パラメータの指定が違うか、範囲外です。
- 4~F:予約

コマンドにエラーがあった 場 合 に本 器 からエラーレスポンスとして 返 答 します。(コマンド形 式 ではありません)

コマンドモードのコマンド文 字 列 (コマンド, レスポンス, エラー)の区 切り(終端コード)は{CR(0Dh)} {LF(0Ah)}となります。

#### -"INIT"

機能: 初期化コマンド設定・表示

- 書式: @INIT:F(rame)=[1~256]/I(dle)=[50~500]/T=[0~10]/W=[3~100]/S(ystem)=[1~9999999]/R(eset)
  - ・Frame フレームバイト長(1~256[バイト],初期値:128[バイト])
  - ・ Idle フレーム識別アイドル時間(50 ~ 500[ms],初期値:100[ms])
  - Transmit フレーム送信回数(0~10[回],初期値:3[回])
  - ・Wait フレーム送信待ち時間(3~100[秒],初期値:10[秒])
  - ・ System システムID(1~99999999,初期値:0)
  - ・Reset 設定を初期値に戻す。
- 例: @INIT:F=256/T=2
   ②INIT
   ③INIT
   >INIT:F=256/I=100/T=2/W=3/S=0
- 解説: (1) RS232Cポートから受信したデータは一度RM-01モデム内のバッファに蓄えられ, 下記の条件で無線通信により伝送されます。
  - F(rame)で指定したバイト数のデータが蓄積されたとき。
  - F(rame)で指定したバイト長以下でも I(dle)時間以上データが途切れた時。
  - (2)送信リトライ(相手局からの応答が得られない場合)を含む、全送信回数をT(ransmit) で指定します。(T=1:リトライなし、T=0:ACK / ENQ確認動作を行いません。)
  - (3) 複数フレームの送出待ち時間(フレーム送信間隔)をW(ait)で指定します。
  - (4) システムIDの初期値はOとなっており、このままでは運用できません。(電波が出ない) 0
     以外(1 ~ 9999999)に変更してください。

#### •"INFO"

機能: 機器情報設定·表示

書式: @INFO:U(ser)=xxxxxxx

・User ユーザー文字列を設定。(ユーザーメモリへの書込)最大8文字。

| 例: | @INFO:U=Modem-#1     | ユーザ文字列を設定。 |  |
|----|----------------------|------------|--|
|    | @INFO                | 機器情報の表示。   |  |
|    | >INFO:U=Modem-#1/N=0 | ID=0       |  |

解説: 無線器管理用ユーザー文字列を設定します。

#### •"VERS"

機能: プログラムバージョンの表示

書式: @VERS

- 例: @VERS プログラムバージョンを表示します。>VERS:\*RM-01 Ver.1.51
- 解説: プログラムバージョンを表示します。

### •"SERI"

機能: 232Cパラメータ設定・表示

書式: @SERI:R(ate)=4800/9000/19200/38400

• Rate 232 C 速度設定

- 例: @SERI:R=9600 232C速度9600[BPS]に設定。
- 解説: 無線器 ⇔ 2 3 2 C 接続機器 (P C 等) のパラメータ設定をします。 設定は電源再投入で有効となります。

電源投入時の電界強度ランプ[1~4]で設定状態を約1秒間表示します。

| 速度[BPS] | 電界強度(橙) |   |  |
|---------|---------|---|--|
| 4800    | 4       |   |  |
|         | 3       | • |  |
|         | 2       | • |  |
|         | 1       | 0 |  |
| 9600    | 4       | • |  |
|         | 3       | • |  |
|         | 2       | 0 |  |
|         | 1       | • |  |
| 19200   | 4       | • |  |
|         | 3       | 0 |  |
|         | 2       | • |  |
|         | 1       |   |  |
| 38400   | 4       | 0 |  |
|         | 3       |   |  |
|         | 2       |   |  |
|         | 1       | • |  |

○: 点 灯 / ● : 消 灯

#### •"ROUT"

#### 機能: ルート設定・表示

書式: @ROUT:D(estination)=[0..F]/N(ode)=[0..F],[0..F]

例: @ROUT:D=2 目的局#2へのルートを設定。
 @ROUT:D=3;N=2 中継局#2を経由して、目的局#3へのルートを設定。
 @ROUT:D=4;N=2,3 中継局#2,#3を経由して、目的局#4へのルートを設定。

@ROUT設定されているルート情報を表示。>ROUT:D=4;N=2,3

解説: 目的局ID, 中継局IDを指定します。中継局(Node)は5局まで指定できます。

#### •"FREQ"

機能: 周波数プラン設定・表示

- 書式: @FREQ:A(uto)=[0.7] | M(anual)=[07..46]
- 例: @FREQ:A=4 自動周波数・グループ4を選択。
   @FREQ:M=07 固定周波数・チャネルフを選択。

@FREQ 周波数プランを表示。

>FREQ:M=07

解説: 周波数プランを設定・表示します。 固定周波数方式はチャネル(07~46)を,自動周波数方式はグループ(0~7)を同時 に指定します。

#### •"AIRC"

機能: 電波強度の確認・表示

- 書式: @AIRC:N=n,m,.. | Q(uit) ID: 相手局IDを指定します。(#0~#F)
- 例: @AIRC:N=1,3 無線機ID:#1,#3に対して電波強度確認を行います。 >AIRC:1=3,3=2

@AIRC 電波強度の状態(の測定記録)を表示します。
>AIRC:0=-,1=3,2=2,3=0, .... E=1,F=-: 電波強度O(または電波強度の確認をしていない。)
1: 電波強度1(使用不可)
2: 電波強度2(低)
3: 電波強度3(中)
4: 電波強度4(高)

@AIRC:Q 測定を強制的に中止します。

- 解説: 無線器間の電波強度確認の実行・表示を行います。
- 備考: DTRはOFF(コマンドモード)で使用します。

#### •"ANLZ"

機能: スペアナ機能開始・停止ルート(中継経路)直接指定データ送信

- 書式: @ANLZ:S(tart) | Q(uit)
- 例: @ANLZ:S スペアナ機能(測定)を開始します。
   >ANLZ:07=3F,08=7F,09=FF,......,46=0F(16進2桁)

解説: 全周波数(チャネル)をスキャンして電界強度(無線モジュールのRSSI値)を測定します。 (256段階)Q(uit)オプションを指定するまで,連続して測定データを出力します。

備考: DTRはOFF(コマンドモード)で使用します。

・"SEND"(拡張コマンド)

機能: ルート(中継経路)直接指定データ送信

書式: \$SEND: [S(ource), [N(ode)0,...], D(estination)]; {DataSize}; {UserData}

- ・ Source 送信元ID(自局)
- Destination
   送信先ID(目的局)
- ・Node 中継局ID(最大5)
- ・DataSize ユーザデータ・データサイズ(10進)
- ・UserData ユーザデータ
- 例: \$SEND:1,2,3;5;Hello 中継局2,目的局3,メッセージ "Hello" を送信する。
   \$SEND:;4;Test @ROUT コマンドで設定されているルート情報で "Test" を送信する。

解説: コマンドモードでルート(中継経路)情報とデータサイズ,ユーザデータを直接指定して送信 します。 ルート情報を省略した場合は@ROUTコマンドで設定したルート情報が適用されます。 DataSize と実際のユーザデータバイト数が一致するようにプログラムしてください。

備考: DTRはOFF(コマンドモード)で使用します。

## ・"RECE"(拡張コマンド)

機能: ルート(中継経路)直接指定データ受信

書式: \$RECE:[S(ource),[N(ode)0,...],D(estination)];{DataSize};{UserData}(SENDを参照)

- ・Source 送信元ID(送信局)
- Destination
   送信先ID(自局)
- Node 中継局ID
- ・DataSize ユーザデータ・データサイズ(10進)
- ・UserData ユーザデータ

例: \$RECE:1,2,3;5;Hello 送信局1,中継局2で、メッセージ "Hello"を受信した。

解説: コマンドモードで受信した無線データをユーザー機器側に送出するコマンドです。

備考: DTRはOFF(コマンドモード)で使用します。

## 2. オンラインモード(Online Mode)

#### 1.送信(無線器←機器)

機 器 側 から R M ー O 1 送 信 ポート (232C) に送 信されたデータ (ユーザーデータ)は 無 線 通 信に より伝 送されます。(送信)

送信開始タイミングは初期化コマンド(@INIT)で指定した「フレームバイト長」のデータが蓄積された時,またはそれに満たない場合「フレーム識別アイドル時間」が経過した時点です。

モデム ⇔ 機 器 間 はハードウエアフロー 制 御が 行 われます。送 信 バッファは 1 O 2 4 [バイト]で, バッ ファ容 量 の 3 / 4 データが 蓄 積された 時 点 で C T S 信 号 が O F F となります。大 量 の データを送 信 す る場 合は 機 器 側で 考 慮してください。

#### 2. 受信(無線器→機器)

無線器は受信したユーザーデータを機器側に転送します。(受信)

RTS信号をOFFにすると、無線器は機器側へのデータ送出を停止します。

無線器側の受信データバッファは 256[バイト]です。長時間RTS信号をOFFにすると、無線器 は受信したユーザーデータを機器側に転送できず、受信バッファが溢れてしまう場合があります。機 器側では次の点を考慮してください。(参考)

・比較的大きな受信バッファを確保する。(例:1024[バイト])

・1回のユーザーデータ処理時間を256[バイト]のデータ受信処理時間以内に行う。

備考:

目 的ノードへのデータ到 達 時 間 は 電 波コンディション,中 継 局 数,周 波 数プランなどにより 異なります。

無線器間では最低限のエラー検出,再送処理(@INIT コマンドのTオプションで指定)を行いますが,無線の性質上ユーザーデータを正確に目的ノードに到達できる保障はありません。

より厳密な誤り検出や、データ信頼性の確保が必要な場合はユーザーアプリケーション側で 考慮してください。

## 3. ファンクションモード(Function Mode)

メインテナンス用の各種機能を実行します。

ファンクションスイッチ(F)を押すとファンクションモードに切り替わり, ロータリスイッチ(ID)で指定した機能が呼び出されます。

| 機能番号(ID) | 機能内容                               | 備考              |
|----------|------------------------------------|-----------------|
| #0       | 予約                                 |                 |
| #1       | パラメーター 括 登 録 機 能・ホスト側              |                 |
| #2       | パラメーター 括 登 録 機 能・ノード側              | ランプ(赤)点 滅 → 点 灯 |
| #3       | テストデータ送信機能(一定時間/間隔)                | ランプ(赤)送 信 時 点 灯 |
| #4       | スカイモニタ機 能(受 信 ユーザデータを2 3 2 C に出 力) | ランプ(赤)フレーム受信    |
|          |                                    | 時 点 灯           |
| #5       | アンサーバック機 能                         | ランプ(緑)成功時点灯     |
| #6 ~ #E  | 予約                                 |                 |
| #F       | 設定の全クリア(工場出荷時の設定)                  | F長 押し→リセット      |

ファンクションモード動作中はランプ(緑)が<u>ゆっくり点滅(1[s])</u>します。(アンサーバック機能時は除く)

※ 注 意 : ファンクションモード終 了 後 は I D スイッチが ファンクションモード 実 行 前 の I D 番 号と異 なる 場 合 が あります 。 必 要 に 応 じて 再 設 定 を 行ってください 。 ・#1, #2: パラメーター括登録機能

パラメーター 括登 録 機 能では 無 線を使って,システム参 加 無 線 器 すべてに 一 括 登 録 (設 定)ができ ます。

設定される内容は下記の通りです。

・システムID

・周 波 数 プラン(自動: グループ / 手動: チャネル)

・フレーム送信待ち時間(@INIT コマンド: Wオプション)

・フレーム送信回数(@INITコマンド:Tオプション)

パラメーター 括 登 録 機 能 は 下 記 の 手 順 で 登 録 を 行って くだ さ い 。(電 波 が 確 実 に 届 く 距 離 に 配 置 して 下 さ い)。

- (1) コマンドモード(@INIT コマンドを使用)でホスト側 無 線 器 のシステムIDなど必 要なオプションを 設 定します。(ホスト側)
- (2) 一括登録する無線器(ノード側)をファンクションモード[#2]に切り替えます。
   ランプ(緑)が"登録待ち"(PWR ランプ点滅)となります。
- (3) ホスト側 無線器をファンクションモード [#1]に切り替えます。
- (4) 設定が終了すると、ノード側無線器はランプ(緑)が点滅から点灯に変わり、その後自動的に、 ファンクションモードを終了します。
- (5) ホスト側 無線器は30秒でファンクションモードを終了します。
- ※ システムIDはシステム毎に必ずユニークな番号を設定してください。また、周波数プランもシステム毎に異なる設定にすることをお勧めします。

#### •#3: テストデータ送信機能

メインテナンス用の電波を送信する機能です。電波の状態(飛距離など)を確認できます。 送信中はランプ(赤)が点灯します。

ファンクションスイッチ(F)を押すと、終了します。

#### ・#4: スカイモニタ機能

電 波を受 信して,同 ーシステム内の無 線送 受 信の確 認を行うための機能です。 受 信 結 果 (送 信 局 I D,中 継 経 路,目 的 局 I D,ユーザデータ)を2 3 2 C コネクタから出 力します。 ユーザデータはそのままの形で出 力されます。(ASCII 形 式への変 換 は 行 いません)

書式: !送信局 ID[中継局 ID(1)[中継局 ID(2)]]目的局:ユーザデータ[CR][LF]

例:送信局:O,中継局(1):1,中継局(2):なし,目的局:2,ユーザデータ:Hello.
 !012-:Hello.[CR][LF]

結果出力は参考です。内容の保障はありません。 ファンクションスイッチ(F)を押すと、終了します。

#### ・#5: アンサーバック機能

指定したノード(ID)に対して存在確認を行います。対象ノードの指定はIDスイッチで行います。 (この時のID番号は<u>対象局</u>を示します。自局ではありません。)

アンサーバックに成功するとランプ(緑)が点灯します。レベルランプ(橙)で電界強度とあわせて電波 到達状況を確認してください。アンサーバック機能ではランプ(緑)の点滅はありません。

コマンドモードの"@AIRC"コマンドと動作は同じです。 ファンクションスイッチ(F)を押すと,終了します。

#### ・#F: 設定情報全クリア

Fスイッチの長押しで設定情報が全クリアします。全クリア後リセット(再起動)します。

# 【エラー表示】

エラーが発生した時は特別なランプの点灯によりお知らせします。

○:点灯/●:消灯/◎:点滅

電界強度(橙)ランプ:4(上)/1(下), ↑ - 上に流れる表示/↓ - 下に流れる表示

| 番号 | 電 源(緑) | 通信(赤) | 電界 | ₹強度(橙) | 内容                 | 対処の仕方                 |
|----|--------|-------|----|--------|--------------------|-----------------------|
| 1  | Ø      | •     | 4  | Î      | EEPROM エラー         | 修理が必要です。              |
|    |        |       | 3  | Î      |                    | ご連 絡ください。             |
|    |        |       | 2  | 1      |                    |                       |
|    |        |       | 1  | Î      |                    |                       |
| 2  | Ø      |       | 4  | Ļ      | 内 部エラー             | 修理が必要です。              |
|    |        |       | 3  | Ļ      |                    | ご連 絡ください。             |
|    |        |       | 2  | Ļ      |                    |                       |
|    |        |       | 1  | Ļ      |                    |                       |
| 3  | Ø      | 0     | 4  | 0      | システムID未 設 定        | システム IDを "O " 以 外 に 設 |
|    |        |       | 3  | •      |                    | 定してください。              |
|    |        |       | 2  | •      |                    |                       |
|    |        |       | 1  | •      |                    |                       |
| 4  | Ø      | 0     | 3  | •      | R S 2 3 2 C 通信 エラー | 機 器 側 RS232Cパラメー      |
|    |        |       | 2  | 0      |                    | タを確 認してください。          |
|    |        |       | 1  |        |                    | (2秒間表示し回復します)         |
|    |        |       | 0  |        |                    |                       |
| 他  | _      | _     |    | _      | 未 知 のエラー           | ご連絡ください。              |

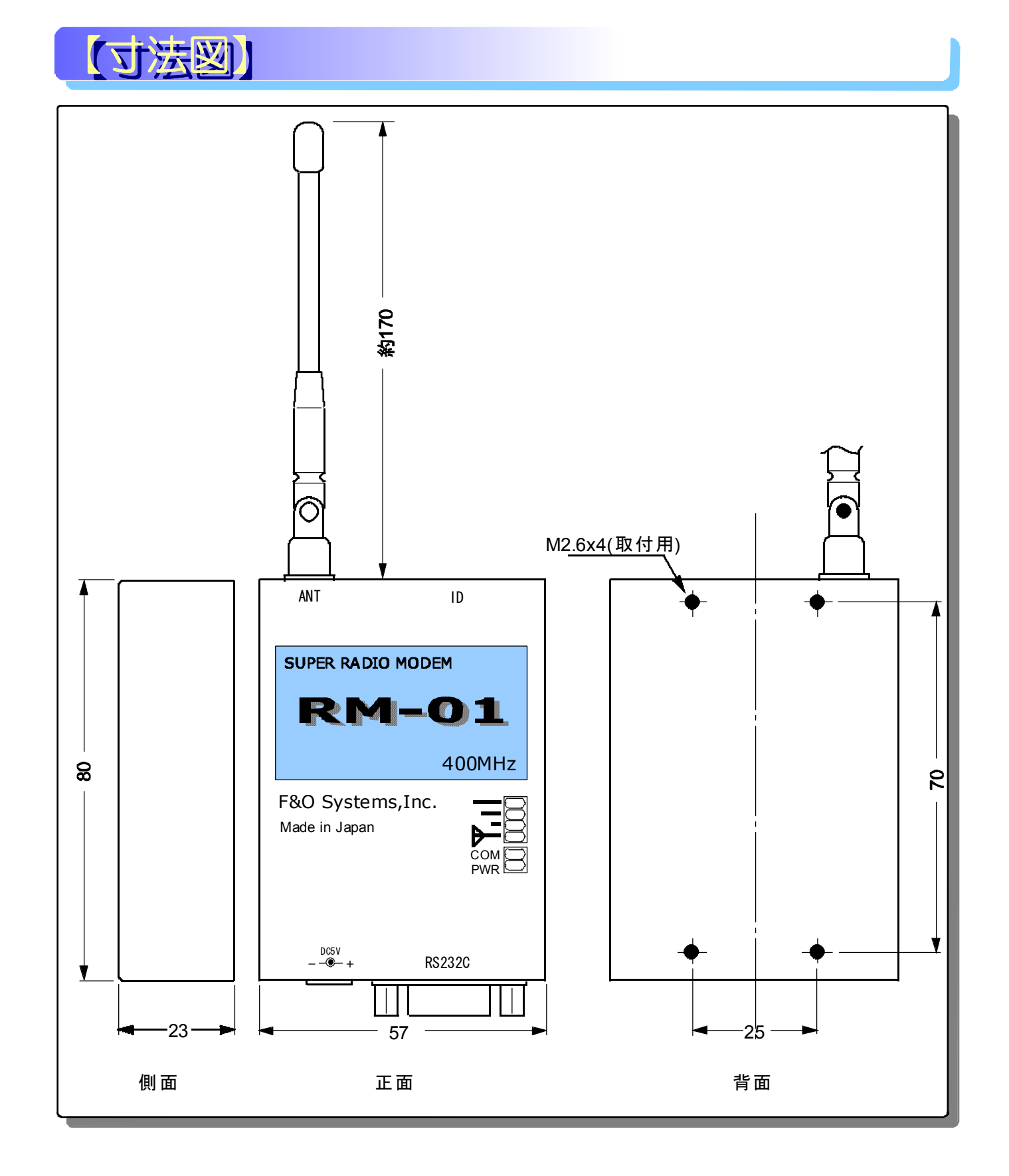

ご注意:取付ビスはM2.6×4㎜(+取付板厚)以下でご使用下さい。内部部品を損傷する可能 性があります。